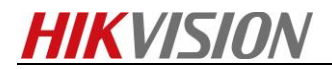

## How to Recovery CVR Password by PuTTY

Note: Please download PuTTY in your PC. And open this application firstly.

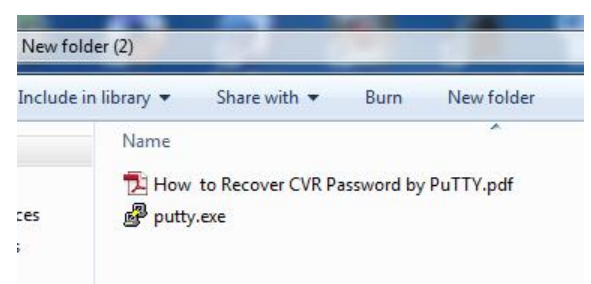

## Steps

**1.** Please open the web site of CVR device. Send the **serial number** to our technical supporter. Our technical support will send password to you which will be used in recovery password process.

| HIKVISION DS-A management                                                   |                    |  |  |  |  |  |  |  |  |
|-----------------------------------------------------------------------------|--------------------|--|--|--|--|--|--|--|--|
| + + + + + + + + + + + + + + + + + + +                                       |                    |  |  |  |  |  |  |  |  |
| Login:                                                                      | Basic Management 💌 |  |  |  |  |  |  |  |  |
| User Name:                                                                  | web_admin          |  |  |  |  |  |  |  |  |
| Password:                                                                   |                    |  |  |  |  |  |  |  |  |
| Mode:                                                                       | Advanced           |  |  |  |  |  |  |  |  |
| Login<br>HIKVISION DS-A<br>System Version:CVR V2.3.2-4 Serial No.:557792865 |                    |  |  |  |  |  |  |  |  |

HIKVISION Copyright@ © 2011

**2.** Open the PuTTY application. And input the IP address of CVR and the port number. Note: The port number is 22 before V2.3.2. The port number changes into 55555 from V2.3.2.

| 🕵 PuTTY Configuration |                                                                 |  |  |  |  |  |
|-----------------------|-----------------------------------------------------------------|--|--|--|--|--|
| Category:             |                                                                 |  |  |  |  |  |
| Session               | Basic options for your PuTTY session                            |  |  |  |  |  |
|                       | Specify the destination you want to connect to                  |  |  |  |  |  |
|                       | Host Name (or IP address) Port                                  |  |  |  |  |  |
| Bell                  | 10.5.8.180 22                                                   |  |  |  |  |  |
| Features              | Connection type:                                                |  |  |  |  |  |
| 🖻 Window 💦 📕          | <u>R</u> aw <u>T</u> elnet Rlo <u>gi</u> n ◎ <u>S</u> SH Serial |  |  |  |  |  |
| AppearanceIP Addr     | Load, save or delete a stored session                           |  |  |  |  |  |
|                       | Saved Sessions                                                  |  |  |  |  |  |
| Selection             |                                                                 |  |  |  |  |  |
| Colours               | Default Settings                                                |  |  |  |  |  |
|                       |                                                                 |  |  |  |  |  |
| Data                  | Sa <u>v</u> e                                                   |  |  |  |  |  |
| Telnet                | Delete                                                          |  |  |  |  |  |
| Riogin                |                                                                 |  |  |  |  |  |
| i SSH                 |                                                                 |  |  |  |  |  |
| i Serial              | Close <u>w</u> indow on exit:                                   |  |  |  |  |  |
|                       | Always Never Only on clean exit                                 |  |  |  |  |  |
|                       |                                                                 |  |  |  |  |  |
| About                 | Open Cancel                                                     |  |  |  |  |  |

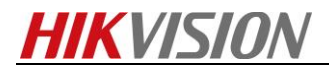

**3.** Please input **root** and **password** which our technical supporter sent you before. Note: you can paste the password by right click or manually input password. And you can't see the password which you have already input. Finally, Click enter.

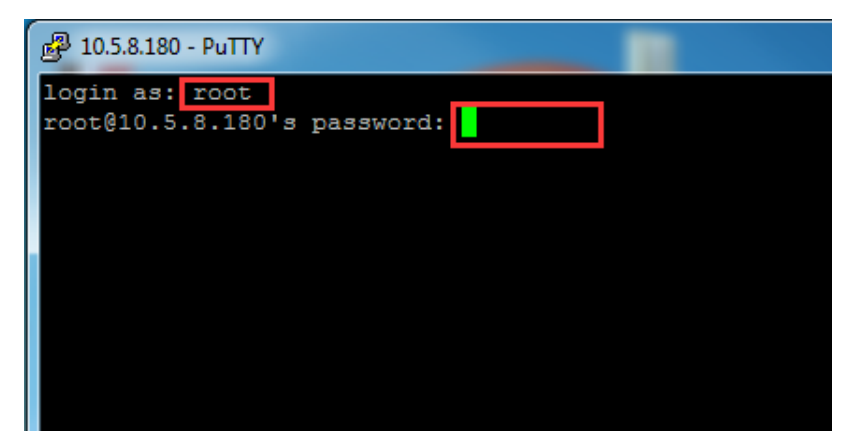

**4.** Please input **do\_passwded del** command line. This command line will delete all password and you need to reset password in IE browser.

| 國 10.5.8.180 - PuTTY                                   |
|--------------------------------------------------------|
| login as: root                                         |
| root@10.5.8.180's password:                            |
| Last login: Wed Sep 21 11:02:25 2016 from 10.16.20.253 |
| SMH:~ # do_passwd del                                  |
|                                                        |
|                                                        |
|                                                        |
|                                                        |
|                                                        |
|                                                        |
|                                                        |
|                                                        |
|                                                        |

5. Please reset your password in IE browser.

| HIKVISIO        | N   | DS-A | manage | ement |            |
|-----------------|-----|------|--------|-------|------------|
| modify passwd   | +   | +    | +      | \$ +  | + , +<br>× |
| New Password:   | ••• |      |        |       |            |
| risk            |     | low  | middle | high  |            |
| Retype Password | ••• |      |        |       |            |
|                 |     |      |        |       |            |
|                 |     |      |        |       |            |
|                 |     |      |        |       | ОК         |

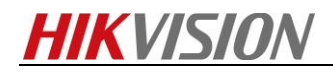

## First Choice for Security Professionals HIKVISION Technical Support